## COM REDIRECCIONAR ELS MISSATGES DEL CORREU ELECTRÓNIC?

## Activar el reenviament automàtic

- A l'ordinador, obriu Gmail 
   i inicieu la sessió amb el compte des del qual vulgueu reenviar missatges. No podeu reenviar missatges d'un àlies o d'un grup de correu electrònic, sinó només d'una sola adreça de Gmail.
- 2. A la part superior dreta, feu clic a Configuració 🏟 > Mostra tota la configuració.
- 3. Feu clic a la pestanya Reenviament i POP/IMAP.
- 4. A la secció "Reenviament", feu clic a Afegeix una adreça de reenviament.
- 5. Introduïu a quina adreça electrònica voleu reenviar els missatges.
- 6. Feu clic a Següent > Continua > D'acord.
- 7. S'enviarà un missatge de verificació a aquesta adreça. Feu clic a l'enllaç de verificació del missatge.
- 8. Torneu a la pàgina de configuració del compte de Gmail des del qual voleu reenviar missatges i actualitzeu el navegador.
- 9. Feu clic a la pestanya Reenviament i POP/IMAP.
- 10. A la secció "Reenviament", seleccioneu Reenvia una còpia del correu entrant a.
- Trieu què voleu que es faci amb la còpia de Gmail dels correus electrònics. Us recomanem que trieu "Conserva la còpia de Gmail a la Safata d'entrada".
- 12. Feu clic a Desa els canvis, a la part inferior de la pàgina.

## Entrar amb el correu de la facultad : \_\_\_\_\_@estudiantat.upc.edu

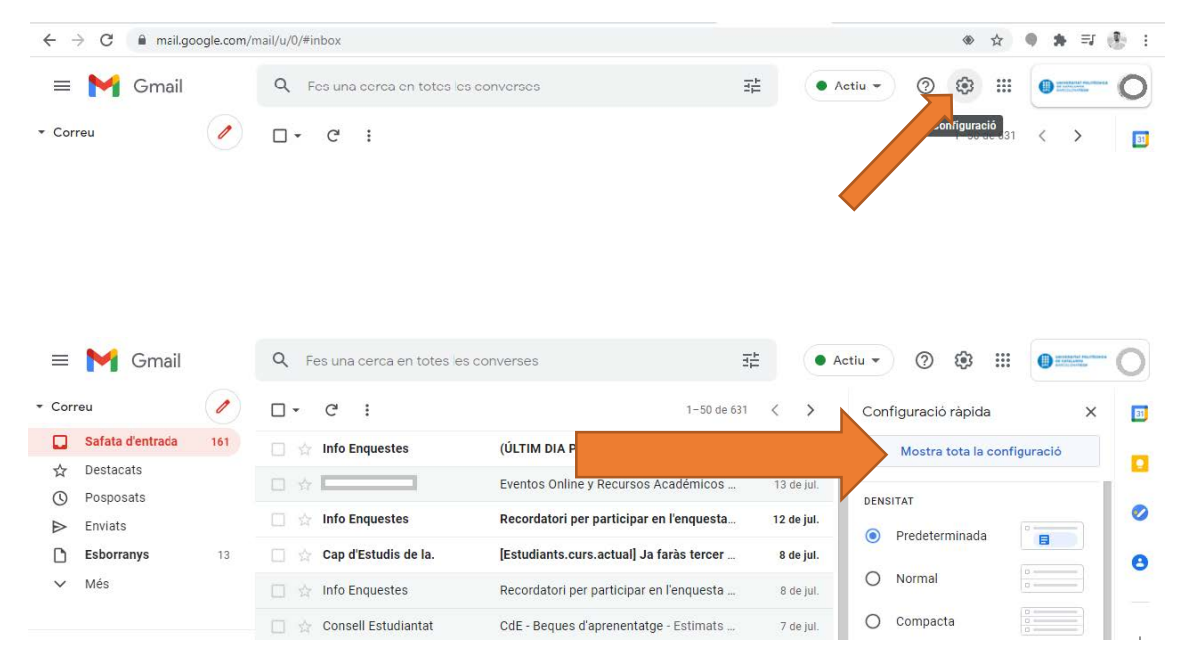

| M Gmail                                                   | Q Fes una cerca en to                                                                            | tes les converses 🛛 🔁 🕢 Actiu 🗸 🕐 🕮 🖉 📟 🖉                                                                                                    |
|-----------------------------------------------------------|--------------------------------------------------------------------------------------------------|----------------------------------------------------------------------------------------------------|
| reu 🥖                                                     | Configuració                                                                                     |                                                                                                    |
| Safata d'entrada 161<br>Destacats                         | General Etiquetes Saf<br>Complements Xat i Mee                                                   | ata d'entrada Comptes i imperiore se connexió Temes                                                                                                    |
| Posposats<br>Enviats<br>Esborranys 12                     | Reenviament:<br>Més Informació                                                                   | Afegeix una adreça de reenviament                                                                                                    |
| Més                                                       | Baixada POP:<br>Més informació                                                                   | Consent si nomes vois reenvar arguns dels missarges, crea un nitre.                                                                                                    |
| +                                                         |                                                                                                  | Activa POP als missatges que arribin a partir d'ara     +     2. Quan s'accedeix als missatges a través de POP     Conserva la cópia de Correu de Upc.edu à la Safata d'entrada     ✓ |
|                                                           |                                                                                                  | 3. Configura el teu client de correu electrònic (per exemple, Outlook, Eudora, Netscape Mail)<br>Instruccions de configuració                                                         |
| No hi ha cap conversa<br>Inicia un xat                    | Accés IMAP:<br>(accedeix a Correu de Upc.edu<br>des d'altres clients amb IMAP)<br>Més informació | Estat: IMAP està desactivat<br>O Activa IMAP<br>@ Desactiva IMAP                                                                                                    |
|                                                           |                                                                                                  | Configura el teu client de correu electrònic (per exemple, Outlook, Thunderbird, IPhone)<br>Instruccions de configuració                                                              |
| s +                                                       |                                                                                                  | Desa els canvis Cancel·la                                                                                                    |
| = 附 Gmail                                                 | Q Fes una cerca                                                                                  | en totes les converses 🚓 🗛 🕹 🚓 🖓 🔅                                                                                                    |
| Correu                                                    | Configuració                                                                                     |                                                                                                    |
| <ul> <li>Gafata d'entrada</li> <li>☆ Destacats</li> </ul> | 161 General Etiquetes<br>Complements Xat                                                         | Safata d'entrada Comptes i Importació Filtres i adreces bloquejades Reenviament i POP/IMAP                                                                                            |
| Posposats                                                 | Reenviament:                                                                                     | Afegeix una adreca de reenviament                                                                                                    |
| Esborranys                                                | Més informació<br>13                                                                             | Consell: si només vols reenviar alguns dels missatges, crea un filtre.                                                                                                    |
| ✓ Més                                                     |                                                                                                  | 1. Estat: POP està inhabilitat     Activa POP per a tots els missatges     Activa POP als missatges que arribin a partir d'ara                                                        |
| Yat                                                       | +                                                                                                | 2. Quan s'accedeix als missatges a través de POP<br>conserva la còpia de Correu de Upc.edu a la Safata d'entrada                                                                      |
|                                                           |                                                                                                  | <ol> <li>Configura el teu client de correu electrònic (per exemple, Outlook, Eudora, Netscape Mail)<br/>Instruccions de configuració</li> </ol>                                       |
| No hi ha cap conversa<br>Inicia un xat                    | Accés IMAP:<br>(accedix a Correu de U<br>des d'altres clients amb<br>Més informació              | Estat: IMAP està desactivat<br>pc.edu  Activa IMAP MAP  Desactiva IMAP  Configura el teu client de correu electrònic (per exemple Outlook Thunderbird IPhone)                         |
| Color.                                                    |                                                                                                  | Instruccions de configuració                                                                                                    |
| * Sales                                                   | +                                                                                                | Desa els canvis Cancel·la                                                                                                    |

## Seleccionar la opció de reenvia i escriu la teva adreça personal

| = 附 Gmail                                                                         |              | Q Fes una cerca en tote                                                              | s es converses It 🔹 Actiu 🔹 💿 🔅 🏭 🕘 🚃                                                                                               | -0 |
|-----------------------------------------------------------------------------------|--------------|--------------------------------------------------------------------------------------|----------------------------------------------------------------------------------------------------|----|
| - Correu                                                                          | Configuració |                                                                                      |                                                                                                    |    |
| Safata d'entrada       ☆     Destacats       ③     Posposats       ▷     Faultate | 161          | General Etiquetes Safat                                                              | a d'entrada Comptes i importació Filtres i adreces bloquejades Reenviament i POP/IMAP                                               |    |
|                                                                                   |              | Reenviament:                                                                         | Desactiva el reenviament                                                                                                    | 0  |
| Enviats                                                                           | 13           |                                                                                      | a Reenvia una còpia del correu entrant a resulta d'entrada                                                                          | 8  |
| ∨ Més                                                                             |              | (                                                                                    | Afegeix una adreça de reenviament                                                                                                   |    |
| • Xat                                                                             | +            | C                                                                                    | Consell: si només vols reenviar alguns dels missatges, crea un filtre.                                                              | +  |
|                                                                                   |              | Baixada POP: 1<br>Més informació (                                                   | . Estat: POP està inhabilitat<br>) Activa POP per a tots els missatges<br>) Activa POP als missatges que arribin a partir d'ara     |    |
|                                                                                   |              | 2                                                                                    | 2. Quan s'accedeix als missatges a través de POP                                                                                    |    |
| No hi ha cap conversa<br>Inicia un xat                                            |              | 3                                                                                    | t. Configura el teu client de correu electrònic (per exemple, Outlook, Eudora, Netscape Mail)<br>nstruccions de configuració        |    |
|                                                                                   | +            | Accés IMAP: E<br>(accedeix a Correu de Upc.edu (<br>des d'altres clients amb IMAP) ( | istat: IMAP està desactivat<br>) Activa IMAP<br>© Desactiva IMAP                                                                    |    |
|                                                                                   |              | Més informació<br>C<br>I                                                             | Configura el teu client de correu electrònic (per exemple, Outlook, Thunderbird, iPhone)<br>nstruccions de configuració             |    |
| 8                                                                                 |              |                                                                                      | Desa els canvis Cancel·la                                                                                                    |    |
| No hi ha can eala                                                                 |              |                                                                                      |                                                                                                    |    |
| = M Gmail                                                                         |              | Q Fes una cerca en tote                                                              | s les converses 😤 • Actiu 🗸 🕐 🏟 🏢 🔮 🗰                                                                                               | 0  |
| ✓ Correu                                                                          | 1            | Configuració                                                                         |                                                                                                    |    |
| 🔲 Safata d'entrada                                                                | 161          | General Etiquetes Safata                                                             | a d'entrada Comptes i importació Filtres i adreces bloquejades Reenviament i POP/IMAP                                               |    |
| ☆ Destacats                                                                       |              | Complements Xat i Meet Opcions avançades Sense connexió Temes                        |                                                                                                    |    |
| <ul> <li>Posposats</li> <li>Enviats</li> </ul>                                    |              | Reenviament:                                                                         | ) Desactiva el reenviament                                                                                                    | 0  |
| Esborranys                                                                        | 13           | Wes mornacio                                                                         | conserva la còpia de Correu de Upc.edu a la Safata d'entrada                                                                        | 8  |
| ✓ Més                                                                             |              | [                                                                                    | Afegeix una adreça de reenviament                                                                                                   |    |
| - Xat                                                                             | +            | 0                                                                                    | consell: si només vols reenviar alguns dels missatges, crea un filtre.                                                              | +  |
|                                                                                   |              | Baixada POP: 1<br>Més informació (                                                   | . Estat: POP està inhabilitat<br>) Activa POP per a tots els missatges<br>) Activa POP als missatges que arribin a partir d'ara     |    |
|                                                                                   |              | 2                                                                                    | r. Quan s'accedeix als missatges a través de POP<br>conserva la còpia de Correu de Upc.edu a la Safata d'entrada 🗸                  |    |
| No hi ha cap conversa<br>Inicia un xat                                            |              | 3                                                                                    | i. <b>Configura el teu client de correu electrònic</b> (per exemple, Outlook, Eudora, Netscape Mail)<br>nstruccions de configuració |    |
|                                                                                   |              | Accés IMAP: E<br>(accedeix a Correu de Upc.edu (                                     | istat: IMAP està desactivat                                                                                                    |    |
| - Sales                                                                           | +            | des d'altres clients amb IMAP) 🔞<br>Més informació                                   | Desactiva IMAP                                                                                                    |    |
|                                                                                   |              | C                                                                                    | :onfigura el teu client de correu electrònic (per exemple, Outlook, Thunderbird, iPhone)<br>nstruccions de configuració             |    |
|                                                                                   |              |                                                                                      | Desa els canvis Cancel·la                                                                                                    |    |